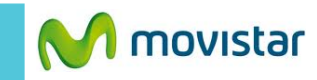

📶 💈 8:54 PM

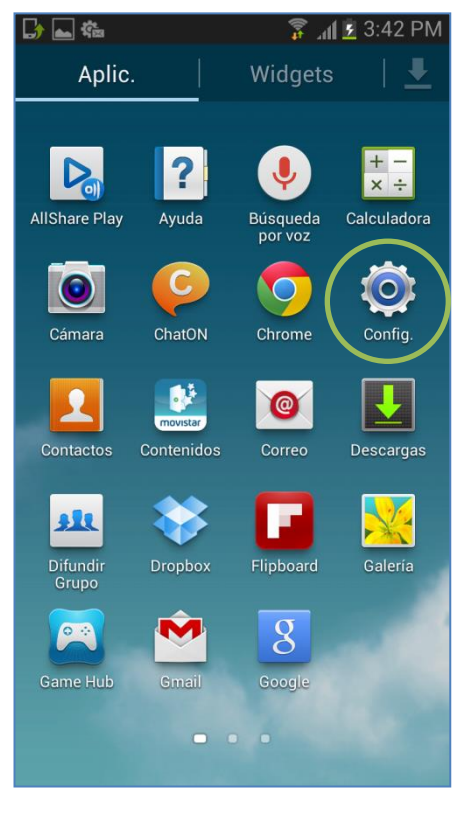

Config.

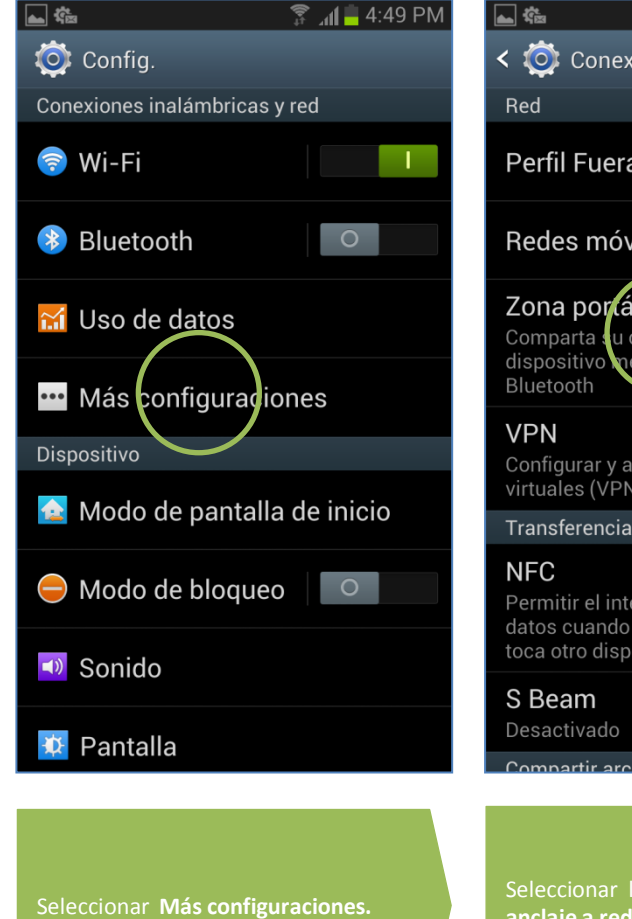

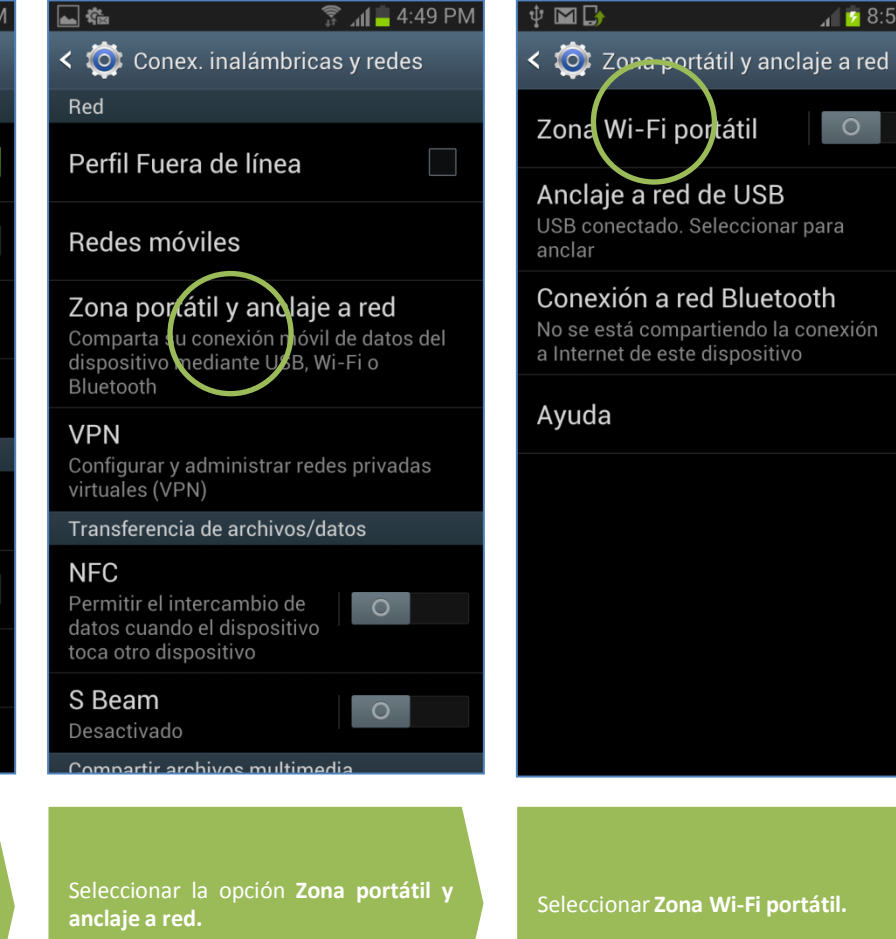

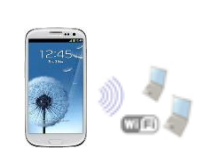

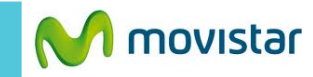

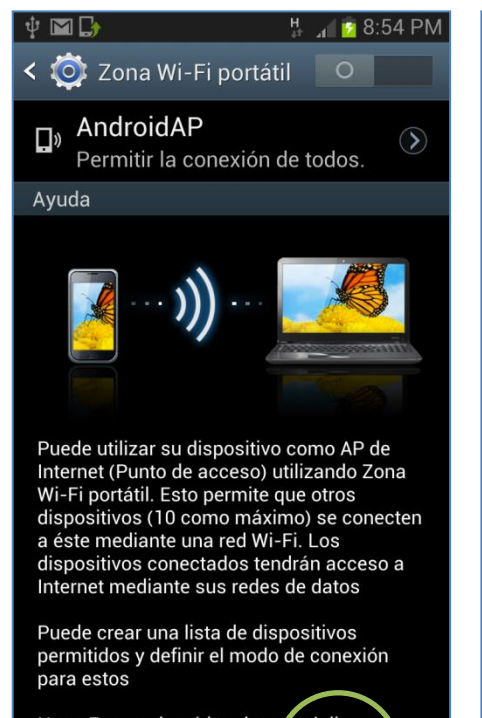

Nota: Esto activará los datos móviles v Disp. permit. Configurar

Seleccionar Configurar.

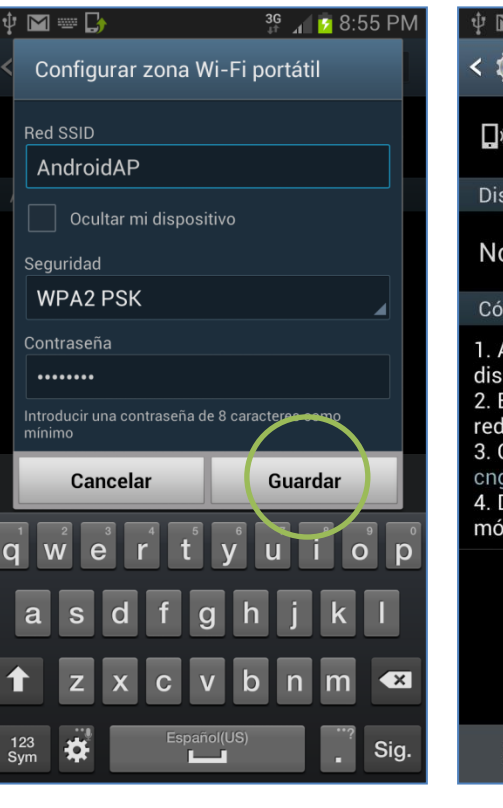

Si desea puede modificar el nombre y la contraseña de la red Wi-Fi que se compartirá.

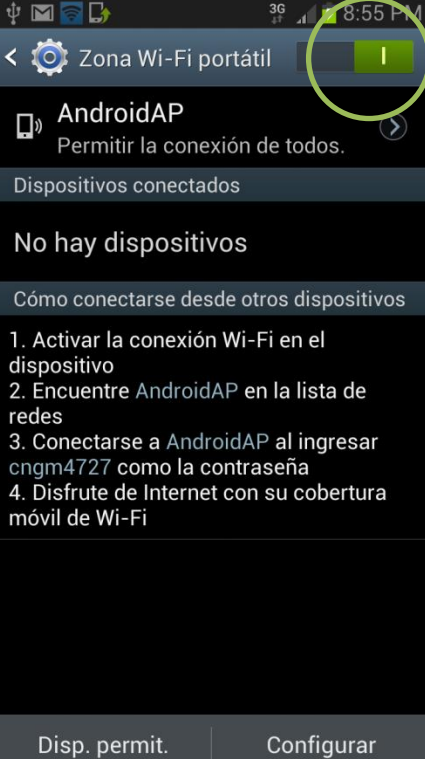

Finalmente activar el botón Zona Wi-Fi portátil.

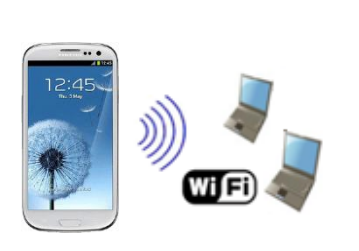

En el otro equipo encender Wi-Fi y buscar el nombre de la red Wi-Fi compartida.

Tener en cuenta que el consumo compartido será descontado del plan de datos.

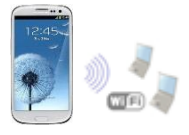